# ขั้นตอนการใช้งานระบบภาวะการมีงานทำบัณฑิต

1.เข้าไปที่ "https://jobdd.rmutk.ac.th/login" โดยสามารถกรอกชื่อผู้ใช้งานและรหัสผ่านต่อไปนี้ ตัวอย่าง ชื่อผู้ใช้งาน คือ รหัสนักศึกษาไม่มีขีด

รหัสผ่าน คือ รหัสบัตรประชาชนไม่มีขีด

เมื่อกรอกชื่อผู้ใช้งานและรหัสผ่านเรียบร้อยแล้ว ให้คลิกที่ปุ่ม "**เข้าสู่ระบบ**"

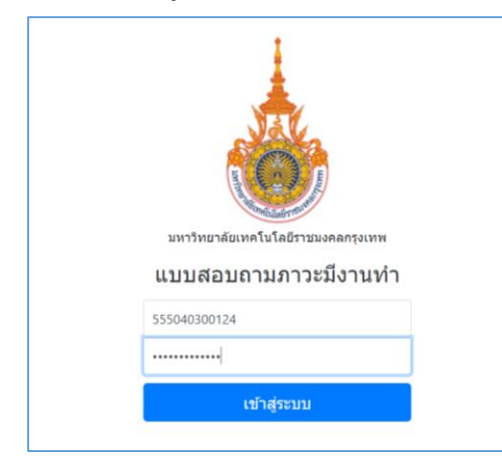

2.เมื่อคลิกที่ปุ่ม "**เข้าสู่ระบบ**" เรียบร้อยแล้ว จะเข้าสู่หน้าแรกของระบบภาวะข้อมูลภาวะการมีงานทำ

| ดรัณภพ คำงาม                                                                                                    | ll.                  | บบสอบถาม          | ภาวะการมีงา                        | นทำ                  |  |  |
|----------------------------------------------------------------------------------------------------|----------------------|-------------------|------------------------------------|----------------------|--|--|
| ประวัติการศึกษา                                                                                                    | ประวัติการศึกษ       | n                 |                                    |                      |  |  |
| ประวัติบุคคล                                                                                                    | มีนี้ส่งเรือดอรส์ดนอ | www.android.euo   |                                    |                      |  |  |
| สถานภาพการทำงาน                                                                                                    | 2562                 | 55504030012-4     | 1709900887443                      | ปริญญาตรี            |  |  |
| การศึกษา                                                                                                    | តលរះ                 | สาขาวิชา          | มหาวิทยาลัย                        | วันที่สำเร็จการตึกษา |  |  |
| ขอเสนอแนะ                                                                                                    | คณะวิศวกรรมศาสตร์    | วิศวกรรมอุดสาหการ | มหาวิทยาลัยเทคโนโลยีราชมงคลกรุงเทพ |                      |  |  |
| ออกจากระบบ<br>การกรอก และเปิดเผยข้อมูลสุดนี้เพื่อเป็นประโยชน์ของสำห่านแองในอนาลด<br>ความต้องการเปิดเผยข้อมูลสุดก่นายจ้าง/สถานประกอบการ<br>โปยินออมเปิดเผยข้อมูลอกเว้นนาอร่างประเภทชายประกัน/ชายตรง<br>o ยินออมเปิดเผยข้อมูลอกเว้นนาอร่างประเภทชายประกัน/ชายตรง<br>o ยินออมเปิดเผยข้อมูลอกเว้นนาอร่างประเภทชางเหมาแรงงาน และประเภทชายประกัน/ชายตรง<br>ความต้องการเปิดเผยข้อมูลต่อมหาวิทยาลัย เพื่อใช้เดิดต่อสื่อสารและวิลัย Activate Window |                      |                   |                                    |                      |  |  |

สำนักวิทยบริการและเทคโนโลยีสารสนเทศ 1

3.ทำการกรอกข้อมูลความต้องการเปิดเผยข้อมูลแก่นายจ้าง/สถานประกอบการ และความต้องการเปิดเผยข้อมูล ต่อมหาวิทยาลัย เพื่อใช้ติดต่อสื่อสารและวิจัย

#### การกรอก และเปิดเผยข้อมูลชุดนี้เพื่อเป็นประโยชน์ของดัวท่านเองในอนาคด

#### ้ความต้องการเปิดเผยข้อมูลแก่นายจ้าง/สถานประกอบการ

🔿 ไม่ยินยอมเปิดเผยข้อมูล 🔷 ยินยอมเปิดเผยข้อมูลด่อนายจ้างทุกประเภท 🔷 ยินยอมเปิดเผยข้อมูลยกเว้นนายจ้างประเภทจ้างเหมาแรงงาน

- 🔘 ยินยอมเปิดเผยข้อมูลยกเว้นนายจ้างประเภทขายประกัน/ขายตรง
- 📀 ยินยอมเปิดเผยข้อมูลยกเว้นนายจ้างประเภทจ้างเหมาแรงงาน และประเภทขายประกัน/ขายตรง

#### ้ความต้องการเปิดเผยข้อมูลต่อมหาวิทยาลัย เพื่อใช้ติดต่อสื่อสารและวิจัย

- 🗹 ยินดีให้ข้อมูลส่วนตัวเพื่อประโยชน์ในการติดต่อสื่อสาร (ที่อยู่/เบอร์โทรศัพท์/E-mail)
- 🗹 ยินดีให้ข้อมูลสถานศึกษาเพื่อประโยชน์ในการวิจัย (สถานที่ทำงาน/เงินเดือน)

#### 4.กรอกข้อมูลของประวัติบุคคลให้ครบทุกช่อง

| 210                                                        | นามสกุล                              |               | ศาสนา     |     |
|------------------------------------------------------------|--------------------------------------|---------------|-----------|-----|
| ดรัณภพ                                                     | ค่างาม                               |               | ศาสนาพุทธ | ``` |
| ื่อยู่ที่สามารถดิดต่อได้ ( ปัจจุบัน )<br><sub>ห่อยู่</sub> | ตำบล/แขวง                            | อำเภอ/        | /เขต      |     |
| 72/448 ม. 6 หมู่บ้านไดมอนวิลล์ ชอย 26 ถ. เสมา-ฟ้า          | ନ୍ନଳ                                 | ล่าลูกเ       | กา        |     |
| คราม                                                       | 1                                    |               |           |     |
| คราม<br>จังหวัด                                            | //////////////////////////////////// | เบอร์โทรศัพท์ | ธีเมต์    |     |

### 5.เลือกข้อมูลสถานะการเกณฑ์ทหารปัจจุบันและสถานะการเป็นนักบวชปัจจุบัน

| สถานะการเกณฑ์ทหารปัจจุบัน<br>◙ อยู่ในช่วงผ่อนผันเกณฑ์ทหาร หรือได้รับการยกเว่น หรือผ่านการเกณฑ์ทหารแต่ว ◯ อยู่ในระหว่างการเป็นทหารเกณฑ์                                                                                                    |
|----------------------------------------------------------------------------------------------------|
| สถานะการเป็นนักบวชปัจจุบัน<br>● ในได้เป็นบักบวช   อยู่ในระหว่างการเป็นบักบวช ระยะเวลาดึงกำหนดลาสิกชา น้อยกว่า 3 เดือน<br>  อยู่ในระหว่างการเป็นนักบวช ระยะเวลาถึงกำหนดลาสิกชา 4 เดือน - 1 ปี   อยู่ในระหว่างการเป็นนักบวช ระยะเวลาถึงกำหนดลาสิกชา มากกว่า 1 ปี<br>  อยู่ในระหว่างการเป็นบักบวช ระยะเวลาถึงกำหนดลาสิกชา ใม่มีกำหนด |

## 6.เลือกสถานภาพการทำงานปัจจุบัน

#### สถานภาพการทำงานปัจจุบัน

๋ มีงานทำหลังจบการศึกษา ◯ มีงานทำหลังจบการศึกษาและกำลังศึกษาต่อ ◯ ยังไม่ทำงานและมิได้ศึกษาต่อ ◯ กำลังศึกษาต่อ (โดยไม่ได้ทำงาน) ◯ มีงานทำก่อนจบการศึกษา (โดยอยู่ในสายงานเดิมหลังจบการศึกษา) ◯ มีงานทำก่อนจบการศึกษา (โดยอยู่ในสายงานเดิมหลังจบการศึกษา) ◯ มีงานทำก่อนจบการศึกษา (โดยอยู่ในสายงานเดิมหลังจบการศึกษา) ◯ มีงานทำก่อนจบการศึกษา (โดยอยู่ในสายงานเดิมหลังจบการศึกษา (โดยอยู่ในสายงานเดิมหลังจบการศึกษา (โดยอยู่ในสายงานเดิมหลังจบการศึกษา (โดยอยู่ในสายงานหลังจบการศึกษา) ◯ มีงานทำก่อนจบการศึกษา (โดยอยู่ในสายงานเดิมหลังจบการศึกษา และเลื่อนระดับขึ้น)

## 7.ในส่วนต่อไปจะเป็นในส่วนของการสมัครงาน โดยให้ทำการเลือกประเภทงานที่ทำ

## การสมัครงานและการทำงาน ประเภทงานที่ทำ ◯ ข้าราชการ /เจ้าหน้าที่หน่วยงานของรัฐ ◯ รัฐวิสาหกิจ ⊙ พนักงานบริษัท/องค์กรธุรกิจเอกชน ◯ ดำเนินธุรกิจอิสระ/เจ้าของกิจการ ◯ พนักงานองค์การต่างประเทศ/ระหว่างประเทศ ◯ อื่น ๆ (ระบุ)

8.เลือกความรู้ความสามารถพิเศษด้านใดที่ช่วยให้ท่านได้ทำงาน

| ท่านคิดว่า ความรู้ความสามารถพิเศษด้านใดที่ช่วยให้ท่านได้ทำงาน       |  |  |  |  |  |
|---------------------------------------------------------------------|--|--|--|--|--|
| 💿 ด้านภาษาต่างประเทศ 🔘 ด้านการใช้คอมพิวเตอร์ 🔘 ด้านกิจกรรมสันทนาการ |  |  |  |  |  |
| 🔿 ด้านนาฏศิลป์/ดนตรีขับร้อง 🔿 ด้านศิลปะ 🔿 ด้านกีฬา 🔿 อื่นๆ (ระบุ)   |  |  |  |  |  |

# 9.เลือกชื่อตำแหน่งงานและวันที่เริ่มทำงาน

| ชื่อดำแหน่งงาน                        |       | วันที่เริ่มทำงาน |
|---------------------------------------|-------|------------------|
| ข่างเทคนิควิศวกรรมการผลิด (การวางแผน) | ค้นหา | 01/12/2563       |

# 10.กรอกข้อมูลสถานที่ทำงาน ชื่อหน่วยงาน และเลือกประเภทของกิจการ

| <b>สถานที่ทำงาน</b>          |   |
|------------------------------|---|
| ชื่อหน่วยงาน                 |   |
| บริษัท ปตท. จำกัด (มหาชน)    |   |
| ประเภทกิจการ โปรดเลือก 1 ข้อ |   |
| การแล้ด                      | ~ |

11.กรอกที่อยู่ของสถานที่ทำงาน อีเมล และเงินเดือนที่ได้รับ

| чај               | ธาคาร/ตึก       |                    | ข้น                    | ตรอก/ชอ                                                                                                    | u                                              | ถนน                                                                                                    | ตำบล/แขวง                                                                                                    |
|-------------------|-----------------|--------------------|------------------------|----------------------------------------------------------------------------------------------------|------------------------------------------------|----------------------------------------------------------------------------------------------------|----------------------------------------------------------------------------------------------------|
|                   |                 |                    | 10                     |                                                                                                    |                                                | วิภาวดี                                                                                                    | ຈທຸຈັກs                                                                                                    |
|                   | จังหวัด         | ประเทศ             |                        |                                                                                                    | รหัสไปรษณีย์                                   | โทรศัพห์                                                                                                    | โทรสาร                                                                                                    |
|                   | กรุงเทพมหานคร 🗠 | THAILAND           |                        | ~                                                                                                    | 10900                                          | 1365                                                                                                    |                                                                                                    |
|                   |                 | เงินเดือนหรือา     | <del>เายได้เฉลี่</del> | ยต่อเดือน                                                                                                    |                                                |                                                                                                    |                                                                                                    |
| aa_jj@hotmail.com |                 | 10000              |                        |                                                                                                    |                                                |                                                                                                    |                                                                                                    |
|                   | nsj<br>-        | หมู่ อาคาร/ลึก<br> | หมู่ อาคาร/ลึก<br>     | หมู่ อาคาร/ติก ขึ้น<br>โด<br>รังหรัด ประเทศ<br>กรุงเททแหานคร ♥ THAILAND<br>เงินเดือนหรือรายได้เฉลี<br>hail.com 10000 | หมู่ อาคาร/ติก ขึ้น ตรอก/ชอม<br>^ ^ ^ ^ ^ ^ 10 | หมู่ อาคาร/ลึก ขึ้น ตรอก/ขอย<br>^ ^ ^ ^ ^ ^ ^ 10 ^ ^<br>จังหรัด ประเทศ รนัสไปรษณีย์<br>^ ^ ^ ^ ^ ^ ^ ^ ^ 10300 ·<br>iðuเลือนหรือรายใต้เฉลี่ยต่อเลือน | าหมู่ อาคาร/ตัก ขึ้น ดรอก/ชอย คนน<br>10 - 5ภาวด์<br>รังหวัด ประเทศ รหัสไปรษณีย์ โทรศัพท์<br>กรุงเทพมหานคร v THAILAND v 10900 1365<br>เจินเดือนหรือรายได้เดอียต่อเดือน |

12.กรอกข้อมูลในส่วนของหัวหน้างานให้ครบ

| นายจ้าง                  |            |               |                   |
|--------------------------|------------|---------------|-------------------|
| ชื่อนายจ้าง / ห้วหน้างาน | ตำแหน่ง    | เบอร์โทรศัพท์ | E-mail            |
| นายธนาคาร ธรรมชาติ       | ห้วหน้างาน | 0812563478    | ll_pp@hotmail.com |

13.กรอกข้อมูลให้ครบทุกช่อง ได้แก่ ความพึงพอใจต่องานที่ทำ, ระยะเท่าไรถึงจะได้งาน, ลักษณะงานที่ทำตรงกับ ที่เรียนมาหรือไม่, สามารถทำความรู้ที่เรียนมานั้นไปใช้กับการทำงานได้หรือไม่ ,การผ่านการฝึกงานหรือสหกิจ สถานที่ทำงานที่เคยไปสหกิจเคยเสนองานหรือไม่, และสถานที่ทำงานปัจจุบันใช่ที่เดียวกับกับที่ฝึกงานหรือสหกิจ หรือไม่ เป็นต้น

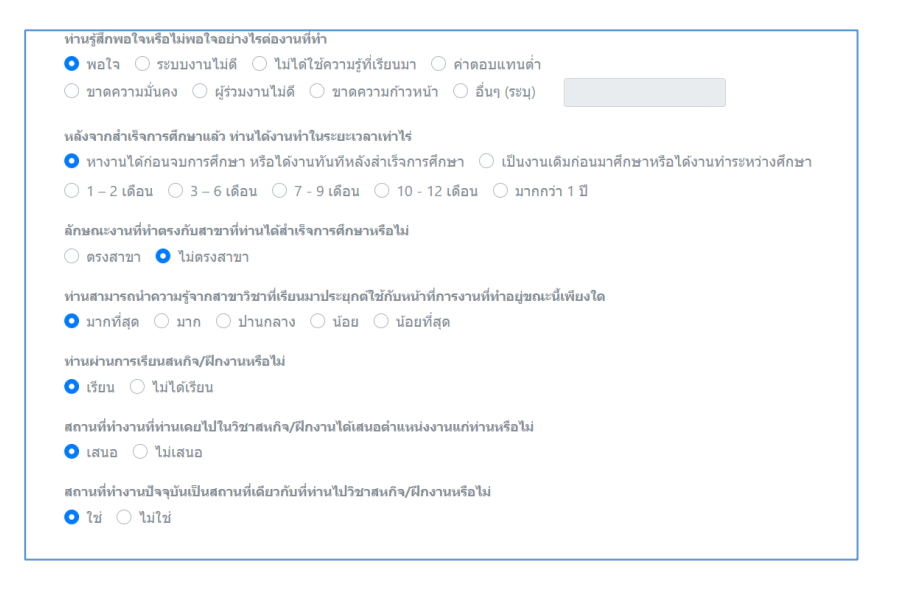

14.เลือกข้อมูลความต้องการศึกษาต่อให้ครบทุกช่อง

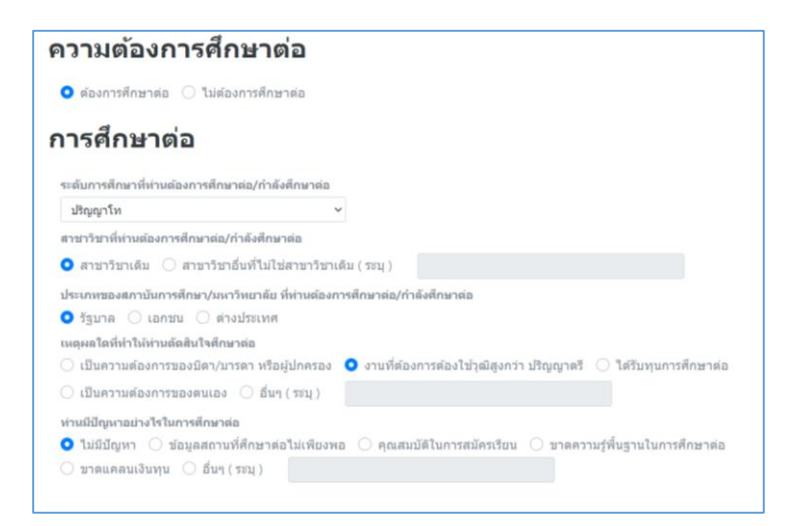

15.กรอกข้อมูลในส่วนของข้อเสนอแนะให้ครบทุกช่อง

| ข้อเสนอแนะ                                                                                                    |                                                                                                    |
|----------------------------------------------------------------------------------------------------|----------------------------------------------------------------------------------------------------|
| ท่านคิดว่าหลักสูตรของมหาวิทยาลัย ควรเพิ่มรายวิชาหรือความรู้เรื่องใดที่จะเอื้อบ<br>🔵 ภาษาอังกฤษ 🔽 คอมพิวเตอร์ 🔵 บัญชี 🔵 การใช้งานอินเตอร์เน็ต | ประโยชน์ต่อการประกอบอาชีพของห่านได้มากยิ่งขึ้น (ตอบใต้มากกว่า 1 ช้อ))<br>│ การฝึกปฏิบัติจริง │ การวิจัย |
| 🗌 การนำเสนองาน 🗹 การทำงานในประเทศ ASEAN 🗌 อื่น ๆ (ระบุ)                                                                                      |                                                                                                    |
| ข้อเสนอแนะเกี่ยวกับหลักสูตรและสาขาวิชาที่เรียน                                                                                               |                                                                                                    |
| งานได้ตรงกับที่เรียนมา                                                                                                    |                                                                                                    |
| ข้อเสนอแนะเกี่ยวกับการเรียนการสอน                                                                                                    | <i>ti</i>                                                                                               |
| อาจารย์สอบใด้ดีมาก                                                                                                    |                                                                                                    |
| ข้อเสนอแนะเกี่ยวกับกิจกรรมพัฒนานักศึกษา                                                                                                    | <i>"</i>                                                                                                |
| อยากให้มีการจัดศัจกรรมรับห้องใหม่                                                                                                    |                                                                                                    |

16.เมื่อกรอกข้อมูลภาวะการมีงานทำบัณฑิตเรียบร้อยแล้วให้คลิกที่ปุ่ม "**บันทึก**"

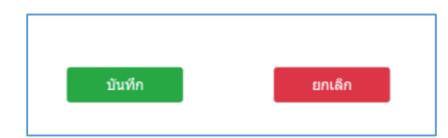

#### หมายเหตุ

]

กรณีที่บัณฑิตพบปัญหาในการใช้งานระบบภาวะการมีงานทำบัณฑิตสามารถติดต่อสอบถามผ่านช่องทางดังนี้

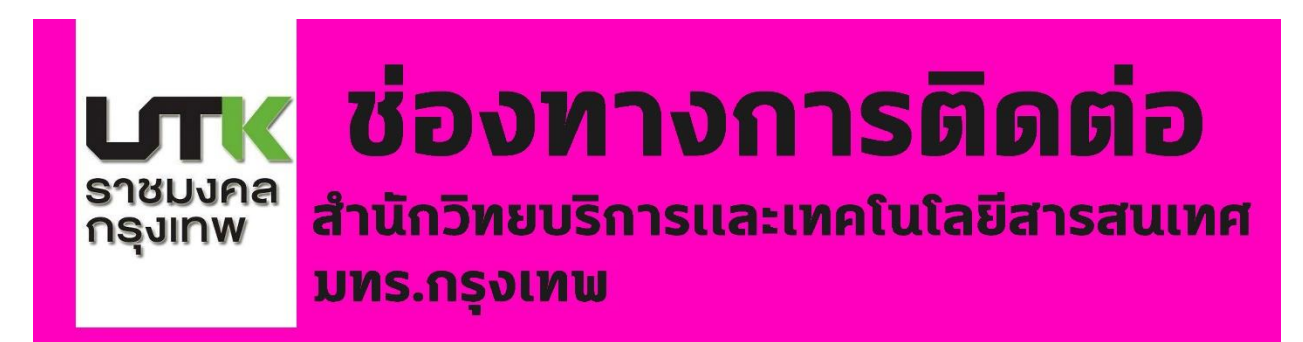

# E-Mail @rmutk

nawaporn.k@mail.rmutk.ac.th

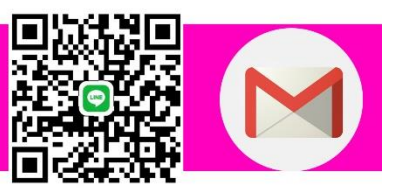